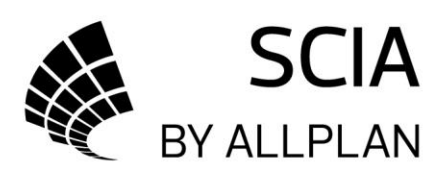

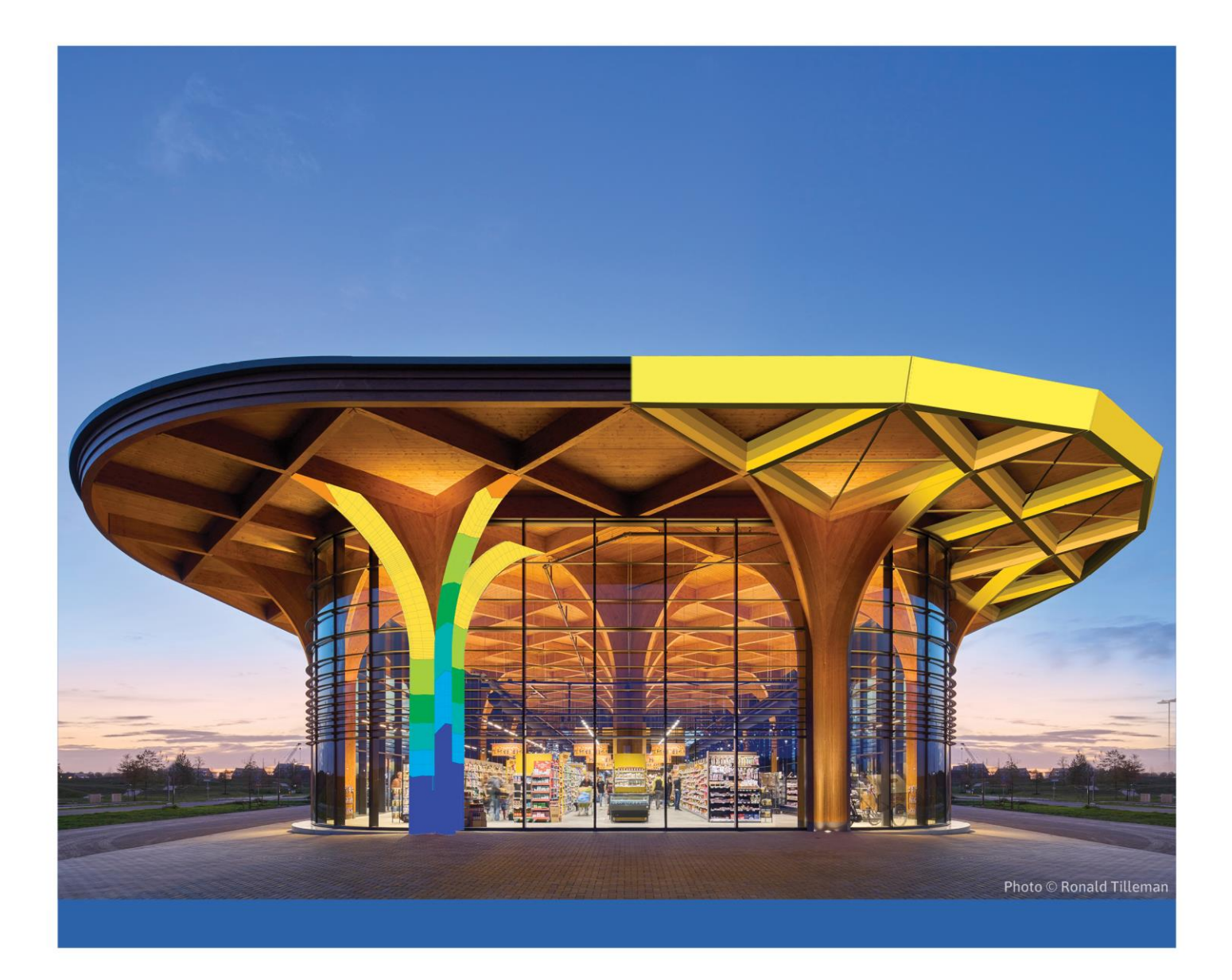

# \ SCIA ENGINEER TUTORIAL Loads and combinations

All information in this document is subject to modification without prior notice. No part of this manual may be reproduced, stored in a database or retrieval system or published, in any form or in any way, electronically, mechanically, by print, photo print, microfilm or any other means without prior written permission from the publisher. SCIA is not responsible for any direct or indirect damage because of imperfections in the documentation and/or the software.

© Copyright 2024 SCIA nv. All rights reserved.

## Table of Contents

| Table of Contents                        |   |
|------------------------------------------|---|
| The model                                | 4 |
| Load cases and load groups               | 4 |
| Load combination factors and psi-factors | 4 |
| Load cases and load groups               | 7 |
| Load groups                              | 7 |
| Property 'structure'                     | 9 |
| Load cases                               | 9 |
| Load combinations                        |   |
| Linear combination                       |   |
| EN combination                           |   |
| Property 'structure'                     |   |
| Envelope combination                     |   |
| Result classes                           |   |
| Results                                  |   |
| EN and envelope combinations             |   |
| The most critical combinations           |   |

#### The model

This tutorial assumes that the modelling of a structure is understood and focusses on implementing load cases, groups and combinations.

The example that will be used in this tutorial is a small bridge deck with a sidewalk and a road over which only one car can drive at a time.

#### Load cases and load groups

The table below shows the different load cases, types and load groups.

| Load case             | Туре | Load group | type      |
|-----------------------|------|------------|-----------|
| self-weight           | Р    | /          | /         |
| LC 1: Permanent loads | Р    | LG 1       |           |
| LC 2: Car left        | V    | LG 2       | Exclusive |
| LC 3: Car right       | V    | LG 2       | Exclusive |
| LC 4: Pedestrian      | V    | LG 3       | Standard  |

P = Permanent load V = Variable load LC = Load case LG = Load group

Every load case needs to be added to a load group. These load groups also have a property type which you use to define if loads can occur together in a combination or not. Assume there are two load case A and B in one load group. There are three different types you can choose from:

- Standard A and/or B
- Exclusive A or B
- Together A and B

In this example there are 5 different load cases. It is known that only one car can use the bridge at a time, so LC 2 and LC 3 can never occur together. To model this, both load cases should be put in the same load group, LG 2 and the type should be set on exclusive. When creating automatic combinations, LC 2 and LC 3 will never occur in the same combination.

#### Load combination factors and psi-factors

Load combination factors and psi factors can be found in the National Annex manager.

| Lav P | ] 🔑 🚐 🧭 mà 🖷 🔂 國                      | Manager for National annexes                                                | ^  |
|-------|---------------------------------------|-----------------------------------------------------------------------------|----|
|       | Manage annexes                        | 🔍 🖬 📲 🖸 📾 🗢 🗖 🖨 🖸 All 🛛 👻                                                   |    |
|       | Standard EN                           | Standard EN                                                                 |    |
|       | Austrian ÖNOPM-EN NA                  | Austrian ÖNORM-EN NA                                                        |    |
|       |                                       | Belgian NBN-EN NA                                                           |    |
|       | Belgian NBN-EN NA                     | British BS-EN NA                                                            |    |
|       | British BS-EN NA                      | Cypriot CYS-EN NA                                                           |    |
|       | <ul> <li>Cypriot CYS-EN NA</li> </ul> | Czech CSN-EN NA                                                             |    |
|       | Czech CSN-EN NA                       | Name Standard EN                                                            | ^  |
|       | Danish DS-EN NA                       | National annex Standard EN                                                  |    |
|       | Dutch NEN-EN NA                       | References                                                                  |    |
|       | - Finnish SFS-EN NA                   | EN 1990: Basis of structural design                                         |    |
|       | French NF-EN NA                       | EN 1990 (Basis of structural design)                                        |    |
|       | German DIN-EN NA                      | <ul> <li>EN 1991: Actions of structures</li> </ul>                          |    |
|       | Granek ELOTLEN NA                     | EN 1991-1-3 (General actions - Snow loads)                                  |    |
|       |                                       | EN 1991-1-4 (General actions - Wind actions)                                |    |
|       | ITISTI IS-EN NA                       | <ul> <li>EN 1992: Design of concrete structures</li> </ul>                  |    |
|       | Italian UNI-EN NA                     | EN 1992-1-1 (General rules and rules for buildings)                         |    |
|       | Luxembourgian LU-EN NA                | EN 1992-1-2 (General rules -Structural fire design)                         |    |
|       | Malaysian MS-EN NA                    | EN 1992-2 (Concrete bridges - Design and detailing rules)                   |    |
|       | Norwegian NS-EN NA                    | EN 1168 (Precast concrete products – Hollow core slab)                      |    |
|       | Polish PN-EN NA                       | <ul> <li>EN 1993: Design of steel structures</li> </ul>                     |    |
|       | Romanian SR-EN NA                     | EN 1993-1-1 (General rules and rules for buildings)                         |    |
|       | Singaporean SS-EN NA                  | EN 1993-1-2 (General rules - Structural fire design)                        |    |
|       | Slovakian STN-EN NA                   | EN 1993-1-3 (General rules - Supplementary rules for cold-formed members ar |    |
|       | Slovenian SIST-EN NA                  | EN 1993-1-5 (Plated structural elements)                                    |    |
|       | Sopoich LINE EN NA                    | EN 1993-1-8 (Design of joints)                                              |    |
|       | Council of the life life              | EN 1994: Design of composite steel and concrete structures                  | ~  |
|       | Swedish 55-EN NA                      | New Insert Edit Delete                                                      | ОК |

| Setup manager                       |                                                                             |  |
|-------------------------------------|-----------------------------------------------------------------------------|--|
| Standard EN                         | Psi factors                                                                 |  |
| Combination                         | Load combination factors                                                    |  |
| (STR/GEO) alternative     Ruildings | A Road bridges                                                              |  |
| - Combination setup                 | Fundamental combination (STR/GEO) Set B EN 1990: Annex A2 Table A2.4(B)     |  |
| - Psi factors                       | Permanent action - unfavorable                                              |  |
| Load combination factors            | Value 1.35                                                                  |  |
| Bridges                             | A Permanent action - favorable                                              |  |
| - Road bridges                      | Value 1.00                                                                  |  |
| Footbridges                         | A Leading variable action - unfavorable due to read or podertrian           |  |
| Railway bridges                     | Leading variable action - unravorable due to road or pedestriain            |  |
| Psi factors     Read bridges        | Value 1,35                                                                  |  |
| Footbridges                         | Accompanying variable action - unfavorable due to road or pedestr           |  |
| Railway bridges                     | Value 1,35                                                                  |  |
| -Load combination factors           | Leading variable action - all other                                         |  |
| Road bridges                        | Value 1,50                                                                  |  |
| Footbridges                         | Accompanying variable action - all other                                    |  |
| Reliability class                   | Value 1,50                                                                  |  |
|                                     | A Reduction factor ksi                                                      |  |
|                                     | Value 0,85                                                                  |  |
|                                     | Fundamental combination (STR/GEO) Set C     EN 1990: Annex A2 Table A2.4(C) |  |
|                                     | Permanent action - unfavorable                                              |  |
|                                     | Value 1,00                                                                  |  |
|                                     | Permanent action - favorable                                                |  |
|                                     | Value 1,00                                                                  |  |
|                                     | Leading variable action - unfavorable due to road or pedestrian             |  |
|                                     | Value 1,15                                                                  |  |
|                                     | Accompanying variable action - unfavorable due to road or pedestr           |  |
|                                     | Value 1.15                                                                  |  |
|                                     | 4 Leading variable action - all other                                       |  |
|                                     | - Leading variable action - an other                                        |  |
|                                     | value 1,30                                                                  |  |
|                                     | Accompanying variable action - all other                                    |  |
|                                     | Value 1,30                                                                  |  |
|                                     | 4 Footbridges                                                               |  |
|                                     | Fundamental combination (STR/GEO) Set B     EN 1990: Annex A2 Table A2.4(B) |  |
|                                     | Permanent action - unfavorable                                              |  |
|                                     | Value 1,35                                                                  |  |
|                                     | Permanent action - favorable                                                |  |
|                                     | Value 1,00                                                                  |  |
|                                     | Leading variable action - unfavorable due to road or pedestrian             |  |
|                                     | Value 1,35                                                                  |  |
|                                     | Accompanying variable action - unfavorable due to road or pedestr           |  |
|                                     | Value 1,35                                                                  |  |
|                                     | Leading variable action - all other                                         |  |
|                                     |                                                                             |  |

| Setup manager              |                                                              |                                 |                            |    | ×      |
|----------------------------|--------------------------------------------------------------|---------------------------------|----------------------------|----|--------|
| Standard EN                |                                                              | Value ves                       |                            |    | ^      |
| Combination                | Wind loads not to be combined with Thermal loads             |                                 |                            |    |        |
| - (STR/GEO) alternative    |                                                              | Value ves                       |                            |    |        |
| Buildings                  | for any local state in a second local with set and set       | value yes                       |                            |    |        |
| Combination setup          | Show loads not to be combined with gr1 and gr2               |                                 |                            |    |        |
| - Load combination factors |                                                              | Value ves                       |                            |    |        |
| Bridges                    | Snow loads and wind loads not to be combined with constru    | ction ac                        |                            |    |        |
| Combination setup          |                                                              | Value 🖌 yes                     |                            |    |        |
| - Road bridges 🖌           | Railway bridges                                              |                                 |                            |    |        |
| - Footbridges              | Snow loads not to be taken into account                      |                                 |                            |    |        |
| - Bri factors              |                                                              | Value 🔽 yes                     |                            |    |        |
| - Road bridges             | Wind action not to be combined with gr13 or gr23             |                                 |                            |    |        |
| Footbridges                | wind action not to be combined with Birs of Birs             | Value Ves                       |                            |    |        |
| - Railway bridges          |                                                              | value yes                       |                            |    |        |
| Load combination factors   | Wind action not to be combined with gr16, gr17, gr26, gr27   | _                               |                            |    |        |
| Road bridges               |                                                              | Value ves                       |                            |    |        |
| Footbridges                | Snow loads and wind loads not to be combined with constr.    | activity                        |                            |    |        |
| Ralivay bridges            |                                                              | Value 🔽 yes                     |                            |    |        |
| Penability class           | Psi factors                                                  |                                 |                            |    | A.     |
|                            | Road bridges                                                 | EN 1990: Annex A2 Table A2.1    |                            |    |        |
|                            | nong pridges                                                 | Dei fastere                     |                            |    |        |
|                            | Provide Advance                                              | EN 1000: Annon An Table An A    |                            |    |        |
| 1                          | Footbridges                                                  | EN 1990: Annex A2 Table A2.2    |                            |    |        |
|                            |                                                              | Psi factors                     |                            |    |        |
| 4                          | Railway bridges                                              | EN 1990: Annex A2 Table A2.3    |                            |    |        |
|                            |                                                              | Psi factors                     |                            |    |        |
| × L                        | oad combination factors                                      |                                 |                            |    | -      |
|                            | Road bridges                                                 |                                 |                            |    |        |
|                            | Fundamental combination (STR/GEO) Set B                      | EN 1990: Annex A2 Table A2.4(B) |                            |    |        |
|                            | Bermanent action - unfavorable                               |                                 |                            |    |        |
|                            | · remainent action - unavorable                              | 1.1                             |                            |    |        |
|                            |                                                              | value 1,35                      |                            |    |        |
|                            | Permanent action - favorable                                 |                                 |                            |    |        |
|                            |                                                              | Value 1,00                      |                            |    |        |
|                            | Leading variable action - unfavorable due to road or pedes   | trian                           |                            |    |        |
|                            |                                                              | Value 1,35                      |                            |    |        |
|                            | Accompanying variable action - unfavorable due to road or    | pedestr                         |                            |    |        |
|                            | ······                                                       | Value 1 35                      |                            |    |        |
|                            | the discount of the sector will sate as                      | value 1,00                      |                            |    |        |
|                            | Leading variable action - all other                          |                                 |                            |    |        |
|                            |                                                              | Value 1,50                      |                            |    |        |
|                            | <ul> <li>Accompanying variable action - all other</li> </ul> |                                 |                            |    |        |
|                            |                                                              | Value 1,50                      |                            |    |        |
|                            | Reduction factor ksi                                         |                                 |                            |    |        |
|                            |                                                              | Value 0.85                      |                            |    |        |
|                            | Fundamental combination (STR/GEO) Set C                      | EN 1990: Annex &2 Table &2 4(C) |                            |    |        |
|                            | Democratic Complication (STR/OCO/ Set C                      | ER 1330. MILLEX M2 TEME M2.4(C) |                            |    |        |
|                            | Permanent action - unfavorable                               |                                 |                            |    | ~      |
|                            |                                                              |                                 | Load default NA parameters | ОК | Cancel |
|                            |                                                              |                                 |                            |    | -      |

| Psi | factors - footbridges     |      |      | ×    |
|-----|---------------------------|------|------|------|
|     | Load                      | Psi0 | Psi1 | Psi2 |
| 1   | Traffic-gr1               | 0,4  | 0,4  | 0    |
| 2   | Traffic - Qfvk            | 0    | 0    | 0    |
| 3   | Traffic - gr2             | 0    | 0    | 0    |
| 4   | Wind forces - FWk         | 0,3  | 0,2  | 0    |
| 5   | Thermal actions - Tk      | 0,6  | 0,6  | 0,5  |
| 6   | Snow loads - QSn,k - Exec | 0,8  | 0    | 0    |
| 7   | Construction loads - Qc   | 1    | 0    | 1    |
|     |                           |      |      |      |
|     |                           |      |      |      |

It is possible to change these values if necessary, you can always go back to the factors from the national annex by clicking 'load default NA parameters'

### Load cases and load groups

In the process toolbar you can find the functions to add load cases, groups and combinations.

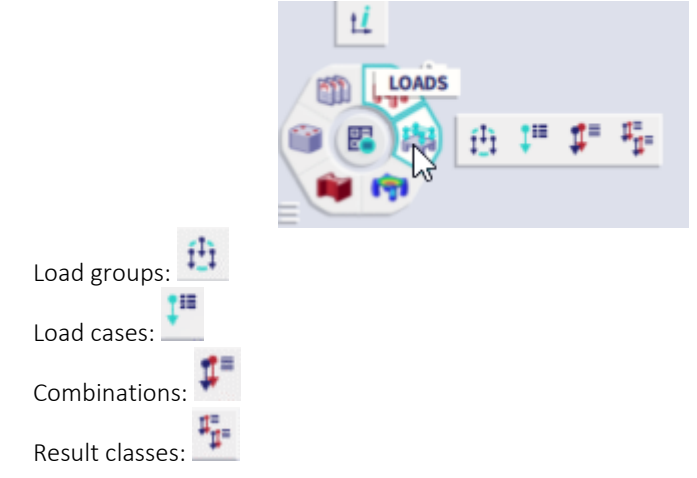

#### Load groups

When opening the load groups, you will notice LG 1 is automatically created. This group contains the self-weight. The self-weight will be neglected in this tutorial, so this load group will be used for the other permanent loads.

| Load groups            |                | $\times$   |
|------------------------|----------------|------------|
| 🖶 📲 🖸 📭 🔒 🐟 🛷 🔳 🕞 🖸    | ) All          | ~ <b>T</b> |
| G1                     | Name LG1       | ^          |
|                        | Load Permanent |            |
|                        |                |            |
|                        |                |            |
| R                      |                |            |
|                        |                |            |
|                        |                |            |
|                        |                |            |
|                        |                |            |
|                        |                |            |
|                        |                |            |
|                        |                |            |
|                        |                |            |
|                        |                |            |
|                        |                |            |
|                        |                |            |
|                        |                |            |
|                        |                |            |
|                        |                |            |
|                        |                |            |
|                        |                |            |
|                        |                |            |
|                        |                |            |
|                        |                |            |
| New Insert Edit Delete |                | Close      |

Click on New or to add a load groups. LG 2 will appear. LG 2 is a group of variable loads who can't occur together so some changes should be done.

- Change load to: 'variable'
- Change relation to: 'exclusive'
- Change load type to 'Cat F: Vehicle < 30kN'

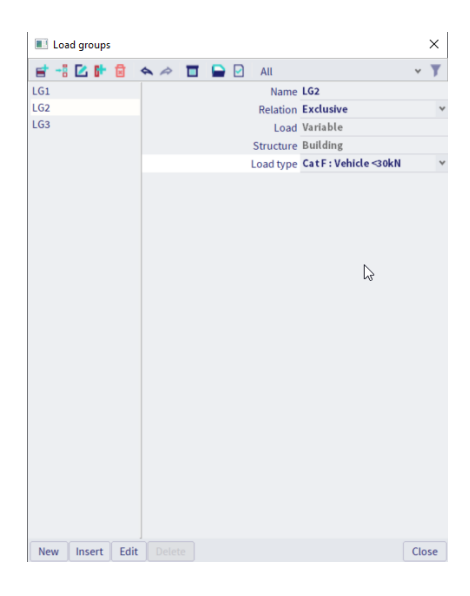

Click on New or it to add a load group. LG 3 will appear.

- Change the load to 'variable'
- Change the relation to 'standard'
- Change the load type to 'Cat A: domestic'

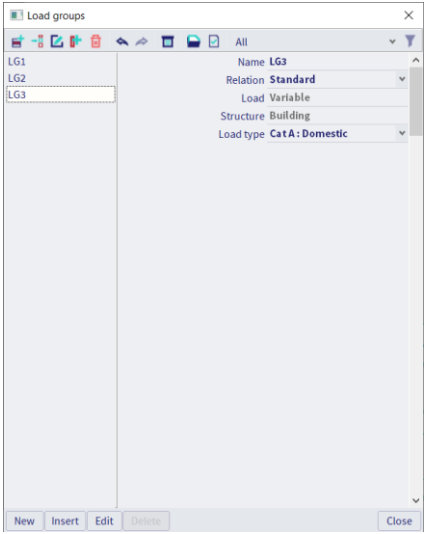

#### Property 'structure'

In this example the structure will not be changed and you can notice the value is greyed out. To be able to change this value an extra functionality should be toggled on.

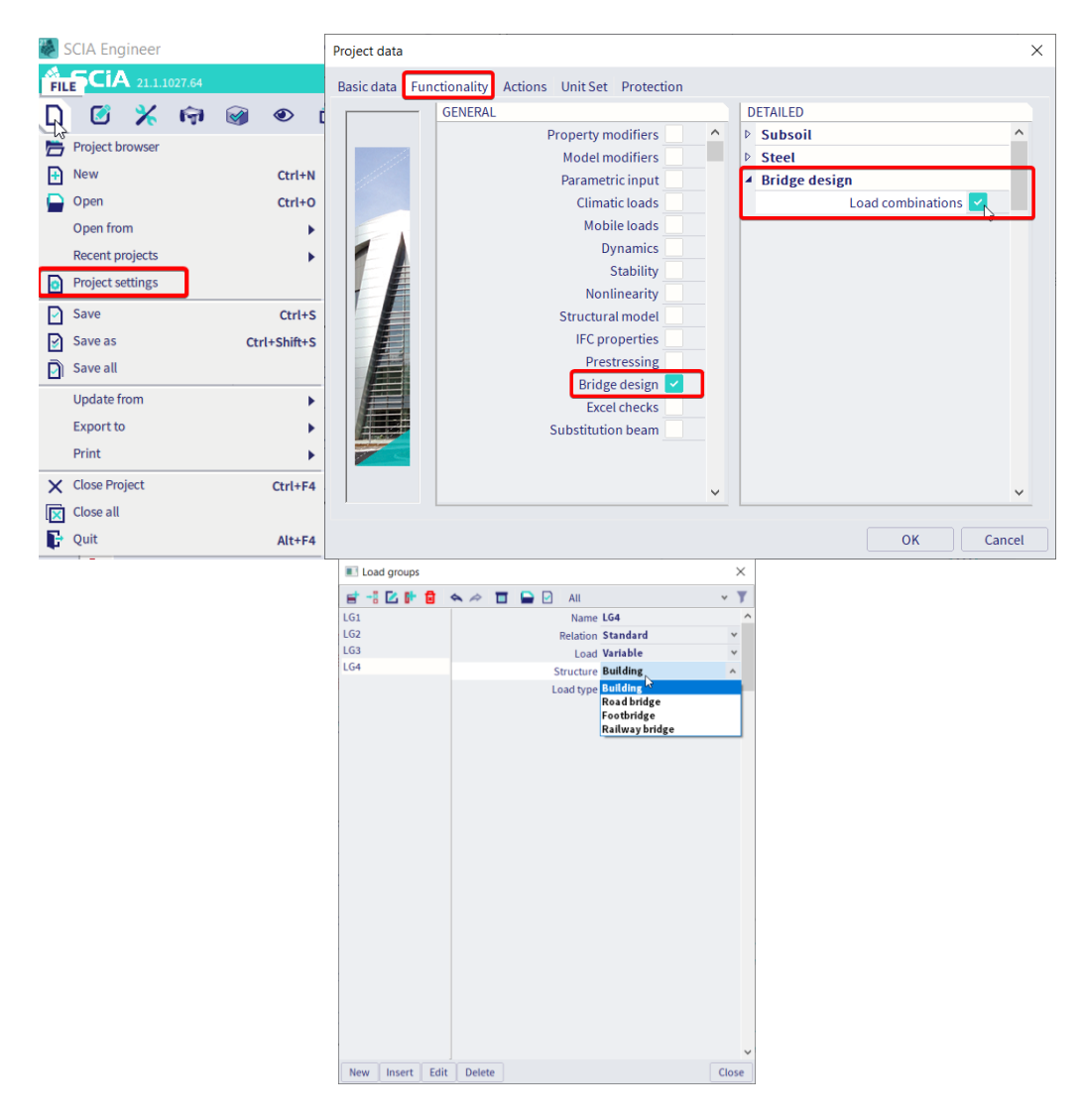

#### Load cases

When opening the load cases, you will notice there is one automatically generated. This is the self-weight of the structure. The self-weight will be neglected so a few changes can be made:

- Change the description to 'Permanent loads'
- Change the load type to 'standard'
- The load case is already in the right load group LG 1.

| 🔳 Loa    | d cases   |            |         |                   |                        |     | >  | < |
|----------|-----------|------------|---------|-------------------|------------------------|-----|----|---|
| et -1    | 🕑 📭       | <b>8</b> 5 | •       | 🕒 🖸 🛛 All         |                        | ¥   | Ŋ  | ſ |
| LC1 - Pe | rmanent l | oads       |         | Name              | LC1                    |     |    | ^ |
|          |           |            |         | Solver index      | (0)                    |     |    |   |
|          |           |            |         | Description       | Permanentloads         |     |    |   |
|          |           |            |         | Action type       | Permanent              |     | ٣  |   |
|          |           |            |         | Load group        | LG1                    | *   |    |   |
|          |           |            |         | Load type         | Standard               |     | ۷  |   |
|          |           |            | Actions | [<br>Copy all loa | Delete all loads       | >>> |    |   |
|          | -         | 5.4%       | Deter   | Copy all loa      | ds to another loadcase |     | -  | ~ |
| New      | Insert    | Edit       | Delete  |                   |                        | C   | OS | 2 |

By clicking on New or is you can add more load cases. LC 2 will appear.

- Change the description to 'car left'
- Change the action type to 'Variable'
- This load case should be put in LG 2
- Other settings can be neglected in this tutorial.

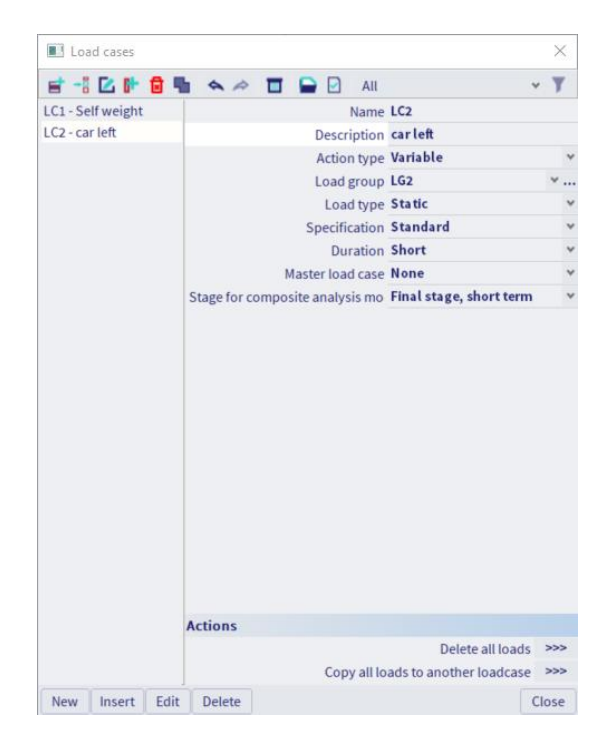

By clicking on New

or 📕 you can add more load cases. LC 3 will appear.

- Change the description to 'car right'
- Change the action type to 'Variable'
- This load case should be put in LG 2
- Other settings can be neglected in this tutorial.

By clicking on New or is you can add more load cases. LC 4 will appear.

- Change the description to 'Pedestrian
- Change the action type to 'Variable'
- This load case should be put in LG 3
- Other settings can be neglected in this tutorial.

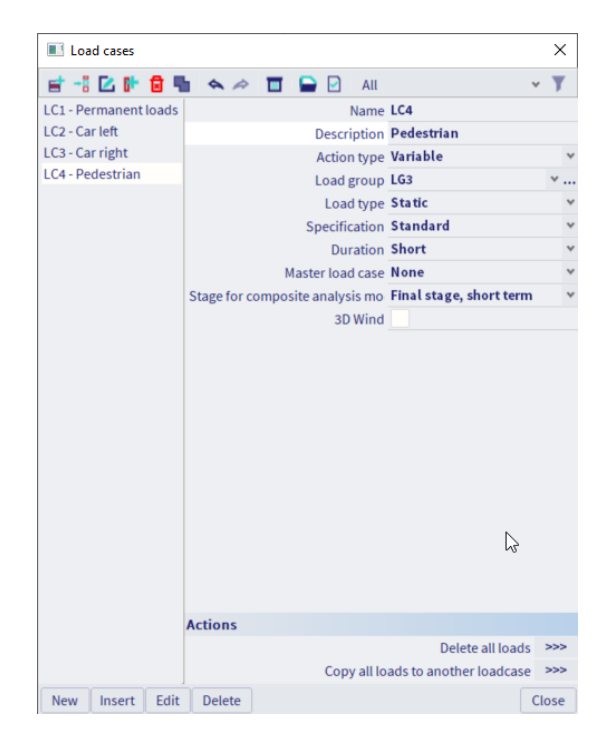

#### Load combinations

In this example the following content of combinations and partial factors will be used:

| Content of combination | Partial factors |
|------------------------|-----------------|
| LC 1                   | 1,2             |
| LC 2                   | 1,5             |
| LC 3                   | 1,0             |
| LC 4                   | 0,5             |

There are three different types of load combinations

- Linear combination
- EN combination
- Envelope combination

#### Linear combination

This type of combination will only generate <u>one</u> combination which you can define yourself. With this option you will **not take into account** the 'relations' defined in the load groups. If you add LC 2 and LC 3 together in this type of combination, you will be looking at a combination where both loads occur together.

The partial factors are chosen by the user, therefore the 'load type' defined in the load cases will **not be taken into account**.

Open the 'combinations'. You will notice that two EN combinations are made automatically.

- Click New or **E** to add a new combination.
- Click on 'add all', this will add all the load cases to the combination.
- Set the type as 'linear ultimate'
- Set the name as 'combi1'
- Click 'OK'

| Combinations                        |                                                                                                    | $\times$ | Combination - Combi1                                                                                                    | < |
|-------------------------------------|----------------------------------------------------------------------------------------------------|----------|----------------------------------------------------------------------------------------------------|---|
| ULS-Set B (auto)<br>SLS-Char (auto) | <ul> <li>         Image: Input combinations         Name SLS-Char (auto)         Description         Type EN-SLS Characterist         Updated automatically ✓         Structure Building         Active coefficients         Contents of combination         LC1 - Self weight [-] 1,000         </li> </ul> | ic       | Contents of       List of load cases         LC1 - Permanent loads       LC2 - Car left         LC2 - Car right       LC4 - pedestrian         LC4 - pedestrian       Delete         Name:       Combi1         Coeff:       1         Correct       Delete All         Type:       Linear - ultimate |   |
|                                     | Actions                                                                                                    |          | Description :                                                                                                    |   |
|                                     | Explode to envelop<br>Explode to line                                                                                                    | es >>>   |                                                                                                    |   |
|                                     | Show Decomposed EN combinatio                                                                                                    | ns >>>   |                                                                                                    |   |
| New Insert Edit                     | Delete                                                                                                    | Close    | OK 🗟 Cancel                                                                                                    |   |

| Combinations     |                                             |          | $\times$ |
|------------------|---------------------------------------------|----------|----------|
| et -: 🖸 🕩 🖯      | 🔦 🗢 🔲 Input combinations                    | ~        |          |
| JLS-Set B (auto) | Name Combi1                                 |          |          |
| SLS-Char (auto)  | Description                                 |          |          |
| Combi1           | Type Linear -                               | ultimate |          |
|                  | Amplified Sway Moment method no             |          |          |
|                  | <ul> <li>Contents of combination</li> </ul> |          |          |
|                  | LC1 - Permanent loads [-] 1,200             |          |          |
|                  | LC2 - Car left [-] 1,5                      |          |          |
|                  | LC3 - Car right [-] 1,000                   |          |          |
|                  | LC4 - pedestrian [-] 0,500                  |          |          |
|                  |                                             |          |          |
|                  |                                             |          |          |
|                  |                                             |          |          |
|                  |                                             |          |          |
|                  |                                             |          |          |
| New Insert E     | dit Delete                                  |          | Close    |

The linear combination Combi1 is: 1\*LC1 + 1.5\*LC2 + 1\*LC3 + 0.5\*LC4

#### **EN** combination

٠

This option will create all possible linear combinations according to the **relations** defined in the load groups. The safety factors and Psi-factors are applied according to the Eurocode based on the **type** defined in the load cases.

| Open 'combinations' and click | New or        | r 🔳 to a                                                                        | dd a new    | / combi      | ination.   |         |
|-------------------------------|---------------|---------------------------------------------------------------------------------|-------------|--------------|------------|---------|
|                               | Combination - | - Combi2                                                                        |             |              |            | ×       |
|                               | Contents of   | case<br>(1 - Permanent lo<br>(2 - Car left<br>(3 - Car right<br>(3 - pedestrian | vads        | List of load | d cases    |         |
|                               | Name :        | Combi2                                                                          |             |              | Delete     | Add     |
|                               | Coeff:        | 1                                                                               | Correct     |              | Delete All | Add All |
|                               | Type :        | EN-ULS (STR/G                                                                   | EO) Set B 💌 |              |            |         |
|                               |               | Building                                                                        | V           |              |            |         |
|                               | Description : |                                                                                 |             |              |            |         |
|                               |               |                                                                                 |             |              | ОК         | Cancel  |

- Click on 'add all' to add all load cases to this combination
- Set the type as EN-ULS to create a new EN combination
- Change the name to Combi2
- Click 'OK'

Combi2 has become a combination which holds all possible **linear** combinations while taking into account the set relations and the safety factors. This way you do not need to create all possible linear combinations manually.

• It is possible to generate all the linear combinations in Combi2 with the function 'explode to linear'.

| Combinations     | ×                                   | Combinations     X                          |
|------------------|-------------------------------------|---------------------------------------------|
| 🖻 📲 🗹 🕩 🖬        | 🔦 🗢 🔲 Input combinations 🛛 👻        | 📑 📲 🔀 📴 🐟 🗢 🔲 Input combinations 🔹 👻        |
| ULS-Set B (auto) | 💎 Filter edit                       | ULS-Set B (auto) Name Combi24               |
| SLS-Char (auto)  | Description                         | SLS-Char (auto) Description                 |
| Combi1           | Type EN-ULS (STR/GEO) Set B         | Combi1 Type Linear-ultimate                 |
| Combi2           | Structure Building                  | Combi2 Amplified Sway Moment method no      |
|                  | Active coefficients                 | Combi3 Contents of combination              |
|                  | Contents of combination             | Combi4 LC1 - Permanent loads [-] 1,000      |
|                  | LC1 - Permanent loads [-] 1,000     | Combi5 LC3 - Car right [-] 1,050            |
|                  | LC2 - Car left [-] 1,000            | Combis<br>Combiz LC4 - pedestrian [-] 1,500 |
|                  | LC3 - Car right [-] 1,000           | Combia                                      |
|                  | LC4 - pedestrian [-] 1,000          | Combig                                      |
|                  |                                     | Combi10                                     |
|                  |                                     | Combi11                                     |
|                  |                                     | Combi12                                     |
|                  |                                     | Combi13                                     |
|                  |                                     | Combi14                                     |
|                  |                                     | Combi15                                     |
|                  |                                     | Combi16                                     |
|                  |                                     | Combit?                                     |
|                  |                                     | Combile                                     |
|                  |                                     | Combi20                                     |
|                  |                                     | Combi21                                     |
|                  | Actions                             | Combi22                                     |
|                  | Explode to envelopes >>>            | Combi23                                     |
|                  | Explode to linear >>>               | Combi24                                     |
|                  | Show Decomposed EN combinations >>> |                                             |
| New Insert Edit  | Delete                              | New Insert Edit Delete Close                |

This function will create Combi3-24. If you look into these combinations you will notice that the type is automatically set to Linear Ultimate (chapter 3.1). LC2 and LC3 never occur together in one combination because their relation was set on 'exclusive'.

In a project it is not necessary to explode an EN-ULS combination into linear combinations. When looking into the results for combination Combi2 the maximal results from all the included linear combinations will be shown.

#### Property 'structure'

The property structure in the combinations can be changed the same way as the structure of load groups. When creating a combination with a different structure type you will only be able to add load cases which are put in a load group with the same structure.

For example: if a Load case is added to a load group with structure 'Footbridge' you will not be able to add this load case in a combination with structure 'building'.

#### **Envelope combination**

This type of combination will create all possible linear combinations with the chosen load cases. The difference with EN combinations is that the partial safety factors are user defined and not generated according to the Eurocode

| Open 'combinations' and click | New | or 📕                                                                  | to add                                                                      | d a new           | / comb       | pinatior             | ۱.             |
|-------------------------------|-----|-----------------------------------------------------------------------|-----------------------------------------------------------------------------|-------------------|--------------|----------------------|----------------|
|                               |     | Combination -                                                         | Combi25                                                                     |                   |              |                      | $\times$       |
|                               |     | Contents of<br>→ Load of<br>→ LC2<br>→ LC2<br>→ LC2<br>→ LC2<br>→ LC2 | case<br>1 - Permanent Ic<br>2 - Car left<br>3 - Car right<br>4 - pedestrian | ads               | List of load | cases                |                |
|                               |     | Name :<br>Coeff :<br>Type :<br>Description :                          | Combi25<br>1<br>Envelope - ultir                                            | Correct<br>nate Y |              | Delete<br>Delete All | Add<br>Add All |
|                               |     |                                                                       |                                                                             |                   |              | OK                   | Cancel         |

- Click 'add all' to add all load cases to the combination
- Set the type to 'Envelope ultimate'
- Change the name to 'Combi25'
- Click 'OK'

Combi25 becomes a combination that holds all the possible linear combinations while taking into account the defined relationships and the user defined partial factors.

• Change the partial factors as shown in the image below

| Combinations     |                                             | $\times$ |  |  |  |  |
|------------------|---------------------------------------------|----------|--|--|--|--|
| 🖻 📲 🗹 🕩 🛢        | 👟 🗢 🔲 Input combinations 🔷 👻                |          |  |  |  |  |
| ULS-Set B (auto) | Name Combi25                                |          |  |  |  |  |
| SLS-Char (auto)  | Description                                 |          |  |  |  |  |
| Combi1           | Type Envelope - ultimate                    |          |  |  |  |  |
| Combi2           | <ul> <li>Contents of combination</li> </ul> |          |  |  |  |  |
| Combi3           | LC1 - Permanent loads [-] 1,200             |          |  |  |  |  |
| Combi4           | C2 - Car left [-] 1.500                     |          |  |  |  |  |
| Combi5           | LC3 - Car right [-] 0.500                   |          |  |  |  |  |
| Combi6           | LC4- pedestrian [-] 1 000                   |          |  |  |  |  |
| Combi7           | LC4-pedestrian[-] 1,000                     |          |  |  |  |  |
| Combi8           |                                             |          |  |  |  |  |
| Combi9           |                                             |          |  |  |  |  |
| Combi10          |                                             |          |  |  |  |  |
| Combi11          |                                             |          |  |  |  |  |
| Combi12          |                                             |          |  |  |  |  |
| Combi13          |                                             |          |  |  |  |  |
| Combi14          |                                             |          |  |  |  |  |
| Combi15          |                                             |          |  |  |  |  |
| Combi16          |                                             |          |  |  |  |  |
| Combi17          |                                             |          |  |  |  |  |
| Combi18          |                                             |          |  |  |  |  |
| Combi19          |                                             |          |  |  |  |  |
| Combi20          |                                             |          |  |  |  |  |
| Combi21          |                                             |          |  |  |  |  |
| Combi22          |                                             |          |  |  |  |  |
| Combi23          |                                             |          |  |  |  |  |
| Combi24          | Actions                                     |          |  |  |  |  |
| Combi25          | Explode to linear                           | >>>      |  |  |  |  |
| New Insert Edit  | Delete                                      | Close    |  |  |  |  |

It is also possible to explode this combination to view all the linear combinations it holds. If you do this, Combi26 - 31 will be created. This time the user defined partial factors are used. This combination also makes sure LC2 and LC3 never occur together because their relation was set as 'exclusive'.

#### **Result classes**

Result classes give you the opportunity to create an enveloping combination with an arbitrary amount of load cases and/or combinations. When looking into the results for a result class, the maximal result will be shown from all the load cases or combination which the class holds.

Open 'result classes'

- Several classes are made automatically
- The class 'All ULS' will contain all the created linear, EN and envelope combinations created in chapter 3 and the automatic combination.

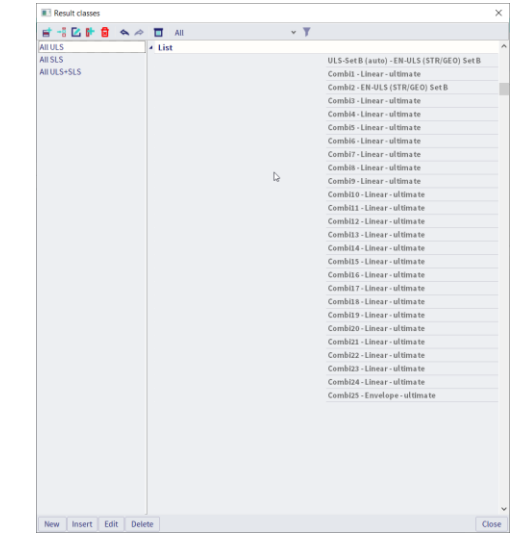

Click New or

to add a new result class

- Add Combi2 (EN combination) and Combi25 (Envelope combination) to the result class by selecting them and clicking 'add'.
- Rename the result class RC1
- Click 'OK'

| Result class - RC1   |        |                                   |
|----------------------|--------|-----------------------------------|
|                      | Type : | All                               |
| CONTENTS OF CLASS    |        | LIST OF LOAD CASES AND COMBINATIO |
| Ultimate combination |        | Load case                         |
| Name : RC1           |        | Delete Add                        |
| Description :        |        | OK Cancel                         |

The new result class will be added to the list. You can always edit them later.

#### Results

Results are only available after calculation.

#### EN and envelope combinations

The results from EN or envelope combinations show the most positive and negative result on each section. It is only possible to look at the results of specific combinations when the function 'explode to linear' was used.

#### The most critical combinations

Getting the most critical combinations is only possible with the combination keys shown in the 'preview'. As an example a piece of the bridge is modelled as a plate and loads are added to the defined load cases. When looking into the results for Combi2 the output is set on 'print combination key'.

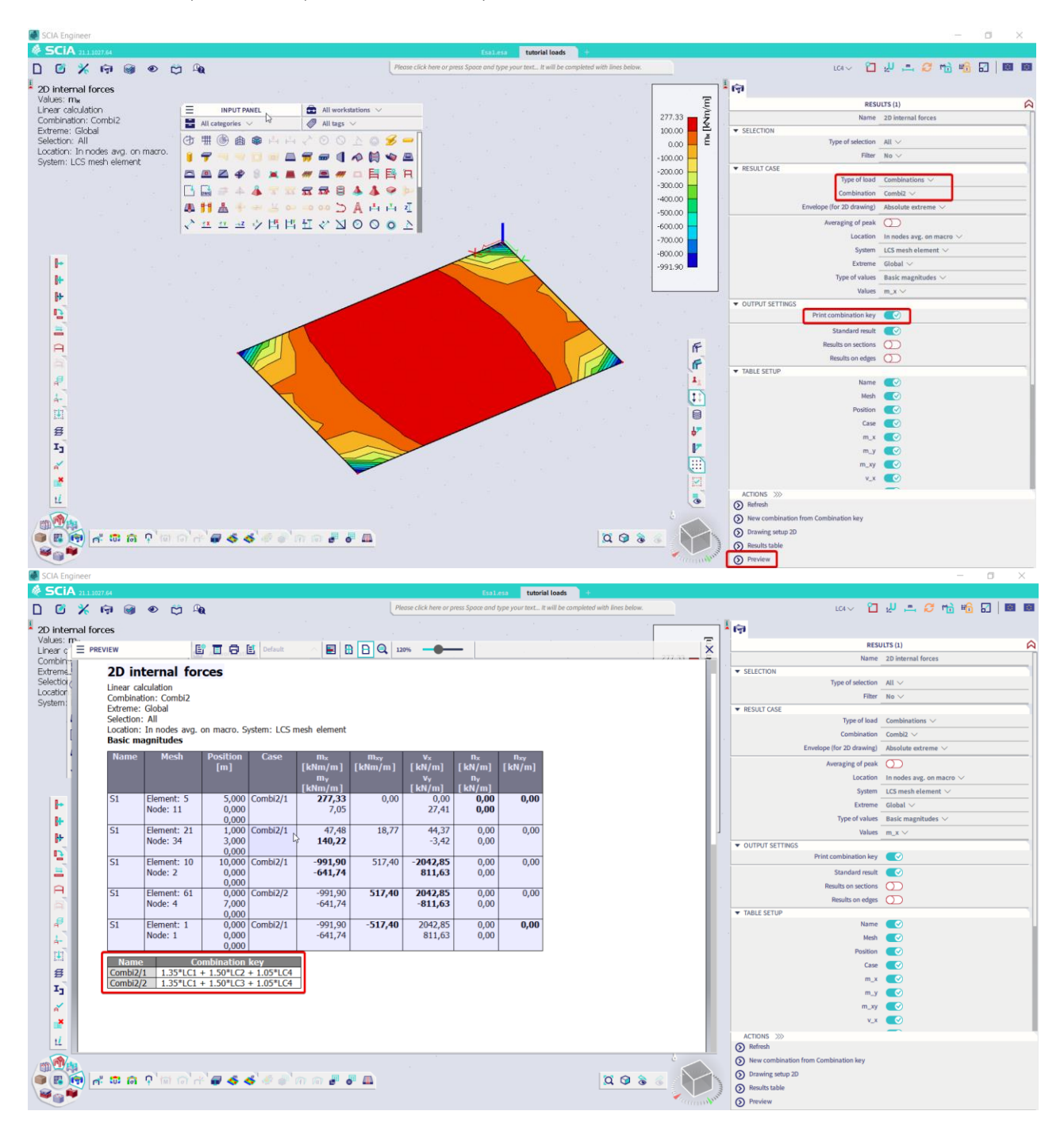

Only the most critical combinations from combi2 are shown here which seems to be the combinations with load case 2 and 3 (car left and car right). The same can be done for result classes or other combinations.